Το PANEEM διευκολύνει την εγγραφή στη Διάσκεψης Αξιώσεων.

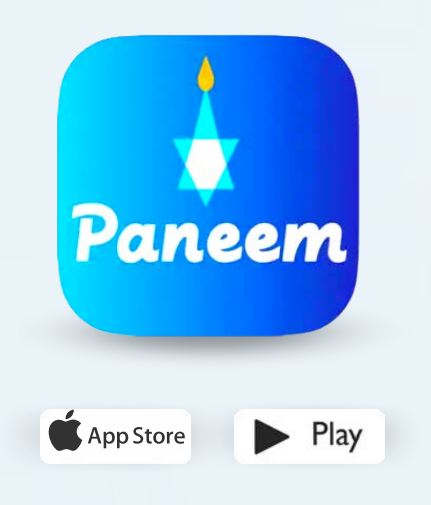

Το PANEEM χρησιμοποιείται τόσο για επαλήθευση της ταυτότητας όσο και του πιστοποιητικού ζωής. Μπορείτε τώρα να προβείτε άνετα στην ταυτοποίηση από το σπίτι σας, αντί να ζητήσετε πιστοποιητικό ζωής, να το επικυρώσετε και στη συνέχεια να το στείλετε στη Διάσκεψη Αξιώσεων για επαλήθευση.

Το PANEEM θα σας βοηθήσει να πραγματοποιήσετε την ταυτοποίησή σας ταχύτερα, ώστε να μπορείτε να λαμβάνετε την πληρωμή σας πιο γρήγορα.

# ΠΑΡΑΚΑΛΟΎΜΕ ΝΑ ΈΧΕΤΕ ΤΑ ΑΚΌΛΟΥΘΑ ΣΤΟΙΧΕΊΑ ΠΡΌΧΕΙΡΑ:

Αριθμός αίτησης της Διάσκεψης Αξιώσεων και ημερομηνία γέννησης (Ημερομηνία/Μήνας/Έτος π.χ. για την 1η Δεκεμβρίου 1940 - εισάγετε 01/12/1940).

Ο αριθμός της αίτησής σας (7ψήφιος αριθμός) και η ημερομηνία γέννησης, που έχουμε στο αρχείο, βρίσκονται στην επιστολή με την οποία σας ζητήσαμε να εγγραφείτε στο PANEEM.

Έγγραφο ταυτότητας με φωτογραφία (ένα έγγραφο ταυτότητας μπορεί να είναι διαβατήριο, άδεια οδήγησης, πιστοποιητικό πολιτογράφησης, ταυτότητα).

Ένα έγγραφο ταυτότητας πρέπει να περιέχει την ημερομηνία γέννησής σας και μπορεί να χρησιμοποιηθεί ακόμα και αν έχει λήξει.

Κινητό τηλέφωνο, tablet ή υπολογιστής που είναι συνδεδεμένος στο διαδίκτυο και διαθέτει κάμερα

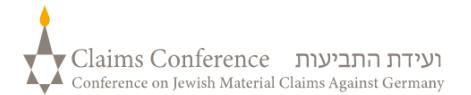

# ΧΡΉΣΗ ΤΟΥ ΡΑΝΕΕΜ ΣΕ ΥΠΟΛΟΓΙΣΤΉ

#### ΕΑΝ ΧΡΗΣΙΜΟΠΟΙΕΙΤΕ ΤΟ ΡΑΝΕΕΜ ΣΕ ΥΠΟΛΟΓΙΣΤΗ, ΔΕΝ ΧΡΕΙΑΖΕΤΑΙ ΕΦΑΡΜΟΓΗ

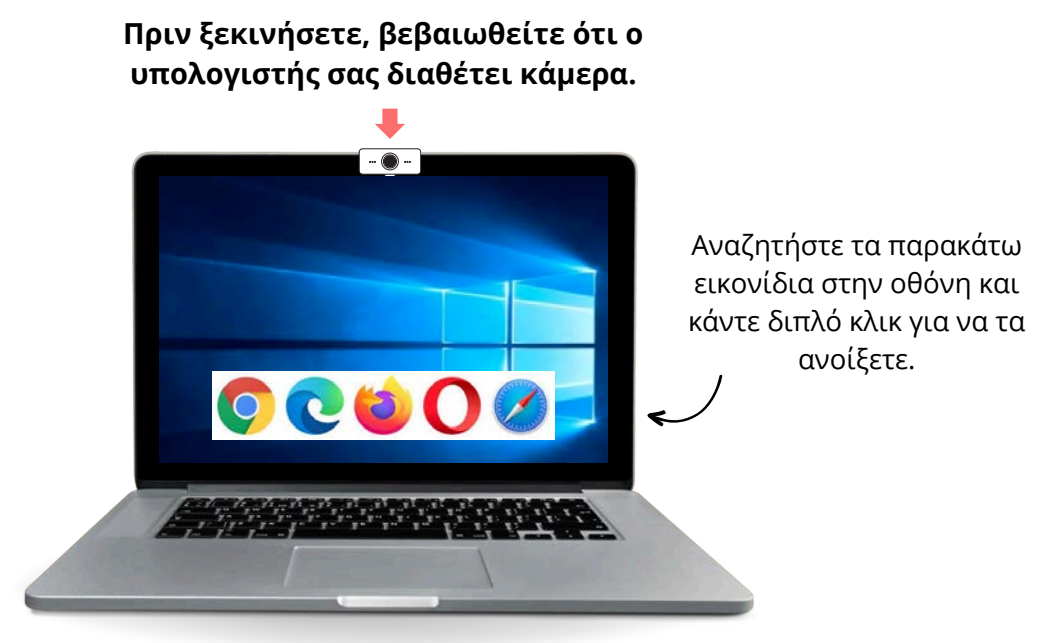

# 1ο Βήμα

# Ανοίξτε ένα πρόγραμμα περιήγησης ιστού

Ένα πρόγραμμα περιήγησης ιστού χρησιμοποιείται για πρόσβαση σε ιστότοπους. Σας επιτρέπει να πληκτρολογείτε και να αναζητάτε αυτό που χρειάζεστε.

**2ο Βήμα** 

Πατήστε στη γραμμή «Αναζήτηση» paneem.claimscon.org και πατήστε «Enter» στο πληκτρολόγιο.

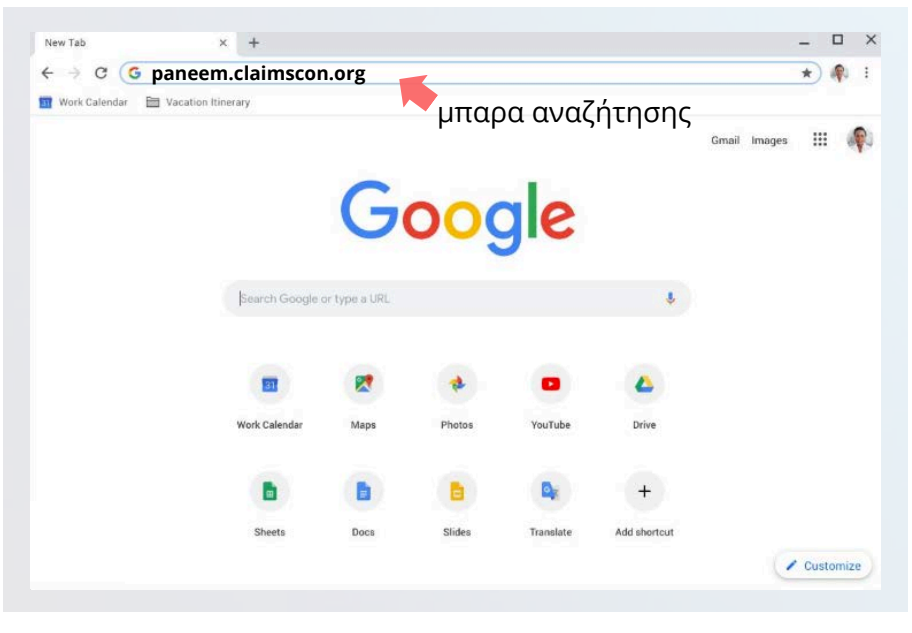

# ΣΥΝΔΕΘΕΊΤΕ ΣΤΟ ΡΑΝΕΕΜ

| Επιλέξτε τη |            |
|-------------|------------|
| γλώσσα που  | FRANÇAIS   |
| προτιμάτε   | NEDERLANDS |
|             | ITALIANO   |
|             | ΕΛΛΗΝΙΚΆ   |
|             |            |

| άσκεψης Αξιώσεων.<br>οποίησής σας<br>ο ΓΙΑ ΚΑΤΟΙΚΟΥΣ ΙΣΡΑΗΛ | ιν εφαρμογή ΡΑΝΕΕΜ της Διάσκεψης Αξιώσεων.<br><b>ιν προτιμώμενη μέθοδο ταυτοποίησής σας</b><br>ης Ο Ισραηλινή ταυτότητα ΜΟΝΟ ΓΙΑ ΚΑΤΟΙΚΟΥΣ ΙΣΡΑΗΛ |
|-------------------------------------------------------------|----------------------------------------------------------------------------------------------------|
| οποίησής σας<br>Ο ΓΙΑ ΚΑΤΟΙΚΟΥΣ ΙΣΡΑΗΛ                      | <b>ιν προτιμώμενη μέθοδο ταυτοποίησής σας</b><br>ης 🔿 Ισραηλινή ταυτότητα ΜΟΝΟ ΓΙΑ ΚΑΤΟΙΚΟΥΣ ΙΣΡΑΗΛ                                               |
| Ο ΓΙΑ ΚΑΤΟΙΚΟΥΣ ΙΣΡΑΗΛ                                      | ης 🔘 Ιοραηλινή ταυτότητα ΜΟΝΟ ΓΙΑ ΚΑΤΟΙΚΟΥΣ ΙΣΡΑΗΑ                                                                                                |
| G                                                           | 2007 ·                                                                                                    |
|                                                             |                                                                                                    |
|                                                             |                                                                                                    |
|                                                             |                                                                                                    |
|                                                             | Οδηγίες                                                                                                    |
|                                                             |                                                                                                    |
|                                                             |                                                                                                    |
|                                                             | Οδηγίες                                                                                                    |

# 4ο Βήμα

- Εισαγάγετε τα στοιχεία επικοινωνίας, τον αριθμό του κινητού σας ή τη διεύθυνση ηλεκτρονικού ταχυδρομείου σας
- Διαβάστε τους Όρους Χρήσης
   και σημειώστε όλα τα πλαίσια
   εάν τους αποδέχεστε
- Πατήστε το κουμπί «κλικ για συνέχεια»

# 3ο Βήμα:

- 7ψήφιος αριθμός αίτησης της
   Διάσκεψης Αξιώσεων
- Ημερομηνία γέννησης (Ημερομηνία/ Μήνας/Έτος)

π.χ. για 1η Δεκεμβρίου 1940 πληκτρολογήστε 01/12/1940

 Πατήστε το κουμπί «κλικ για συνέχεια».

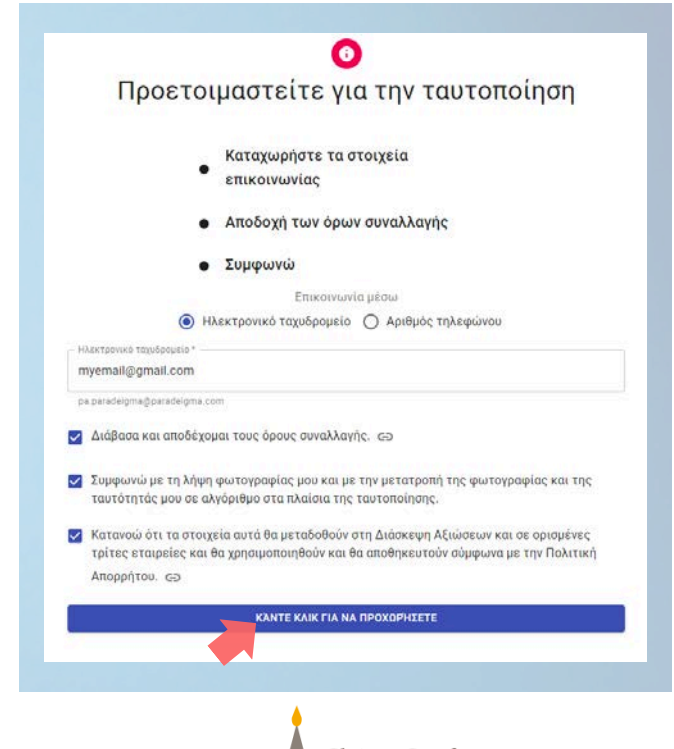

3

# ΒΓΆΛΤΕ ΜΙΑ ΦΩΤΟΓΡΑΦΊΑ ΑΠΌ ΤΟΝ ΕΑΥΤΌ ΣΑΣ

# 5ο Βήμα

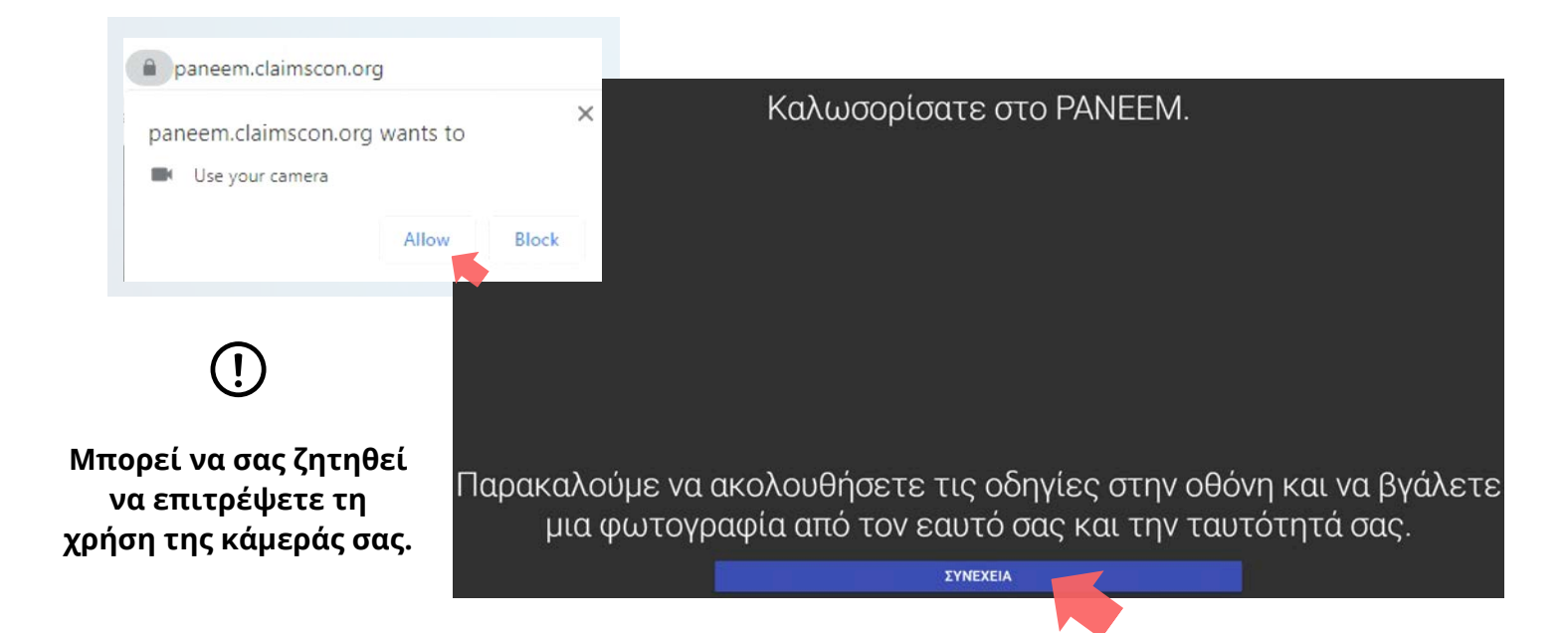

# Συμβουλές

- Βγάλτε οτιδήποτε που καλύπτει το πρόσωπό σας (καπέλο/γυαλιά/μάσκα)
- Βεβαιωθείτε ότι το πρόσωπό σας φαίνεται στο οβάλ πλαίσιο
- Κάντε κλικ στο βΓΑΛΕΤΕ ΜΙΑ ΦΩΤΟΓΡΑΦΊΑ Και τραβήξτε μια φωτογραφία του εαυτού σας

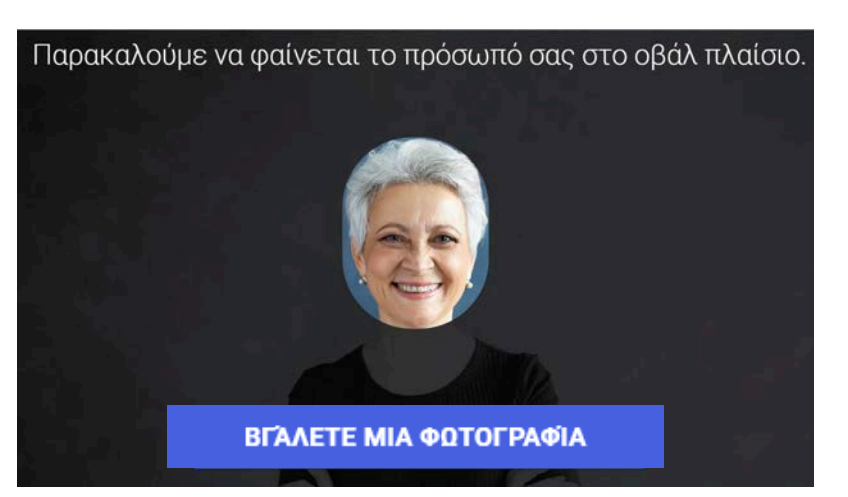

Στην εικόνα θα πρέπει να φαίνεται μόνο το πρόσωπό σας. Μην κρατάτε την ταυτότητα στα χέρια σας κατά τη λήψη της φωτογραφίας.

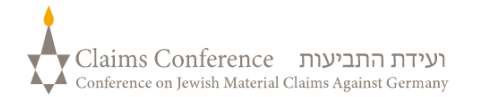

# ΒΓΆΛΤΕ ΜΙΑ ΦΩΤΟΓΡΑΦΊΑ ΑΠΌ ΤΟ ΈΓΓΡΑΦΟ ΤΑΥΤΌΤΗΤΑΣ

#### ΠΑΡΑΛΕΙΨΤΕ ΤΟ ΒΗΜΑ ΑΥΤΟ ΕΑΝ ΕΧΕΤΕ ΗΔΗ ΕΓΓΡΑΦΕΙ ΜΕ ΕΠΙΤΥΧΙΑ ΣΤΟ ΡΑΝΕΕΜ ΣΤΟ ΠΑΡΕΛΘΟΝ ΚΑΙ ΜΕΤΑΒΕΙΤΕ ΣΤΗ ΣΕΛΙΔΑ 7

# 6ο Βήμα

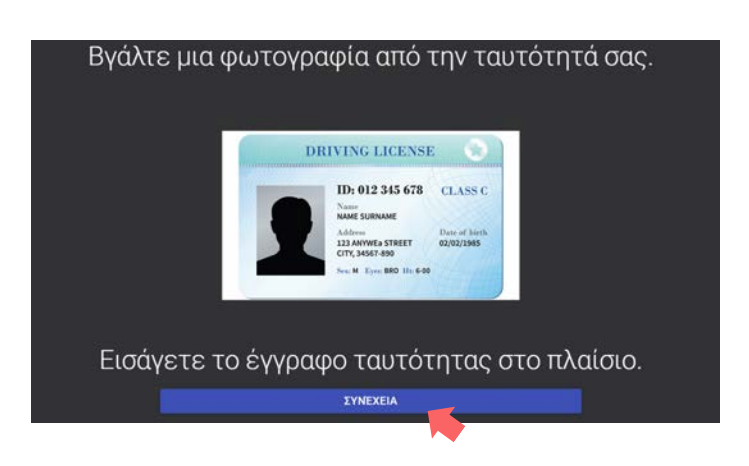

Εάν έχετε εγγραφεί επιτυχώς στο PANEEM στο παρελθόν, χρειάζεται μόνο να τραβήξετε μια φωτογραφία σας ως απόδειξη, καθώς το έγγραφο ταυτότητάς σας βρίσκεται ήδη στα αρχεία μας.

## ΣΥΜΒΟΥΛΕΣ

- Βεβαιωθείτε ότι ολόκληρο το έγγραφο εμφανίζεται πλήρως στο πλαίσιο.
- Το έγγραφο πρέπει να περιέχει τη φωτογραφία σας και να αναφέρει την ημερομηνία γέννησής σας. Εάν η ημερομηνία γέννησής σας αναφέρεται μόνο στο πίσω μέρος του εγγράφου, τραβήξτε μια φωτογραφία πρώτα από το μπροστινό μέρος και μετά το πίσω μέρος.
- Μην ακουμπάτε τα δάχτυλά σας πάνω στο έγγραφο.
- Τοποθετήστε το έγγραφο σε μια επίπεδη επιφάνεια για να τραβήξετε την εικόνα.
- Βεβαιωθείτε ότι η φωτογραφία δεν είναι πολύ σκοτεινή ή πολύ φωτεινή για να μπορεί να διαβαστεί. Βεβαιωθείτε ότι δεν υπάρχουν αντανακλάσεις και ότι η εικόνα δεν είναι θολή.
- Ελέγξτε την εικόνα μετά τη λήψη της φωτογραφίας. Εάν δεν είστε ικανοποιημένοι με τη φωτογραφία, κάντε κλικ στην επιλογή Επανάληψη ή κάντε κλικ στην επιλογή Υποβολή εάν είστε ικανοποιημένοι με την ποιότητα της εικόνας.

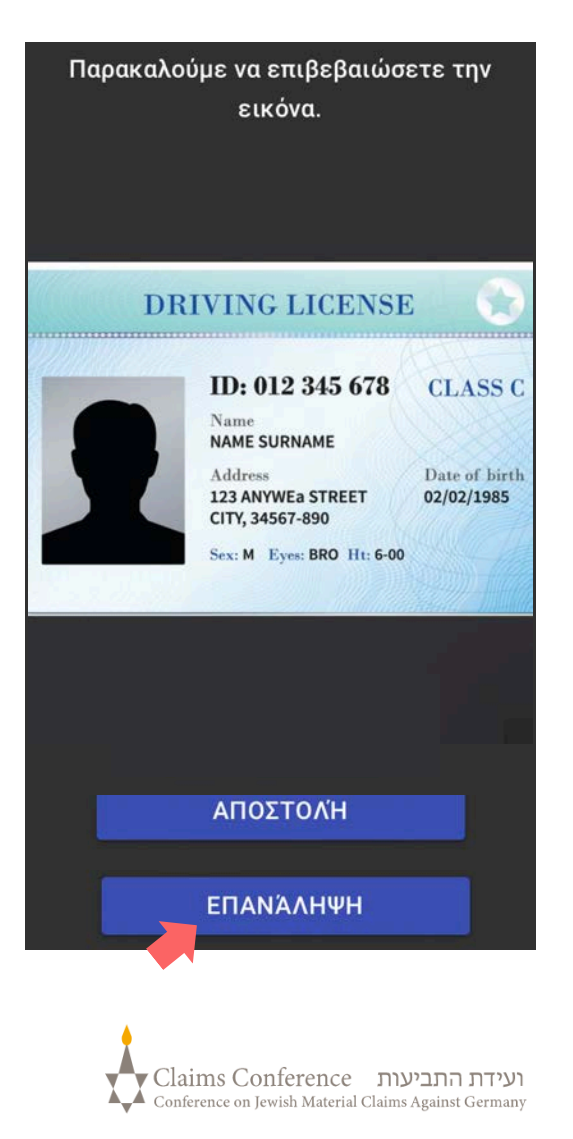

Μόλις σαρωθεί το έγγραφο, θα εμφανιστεί ένα μήνυμα ότι η διαδικασία έχει ολοκληρωθεί. Τώρα το σύστημα θα επεξεργαστεί τα αποδεικτικά στοιχεία τα οποία έχετε υποβάλει.

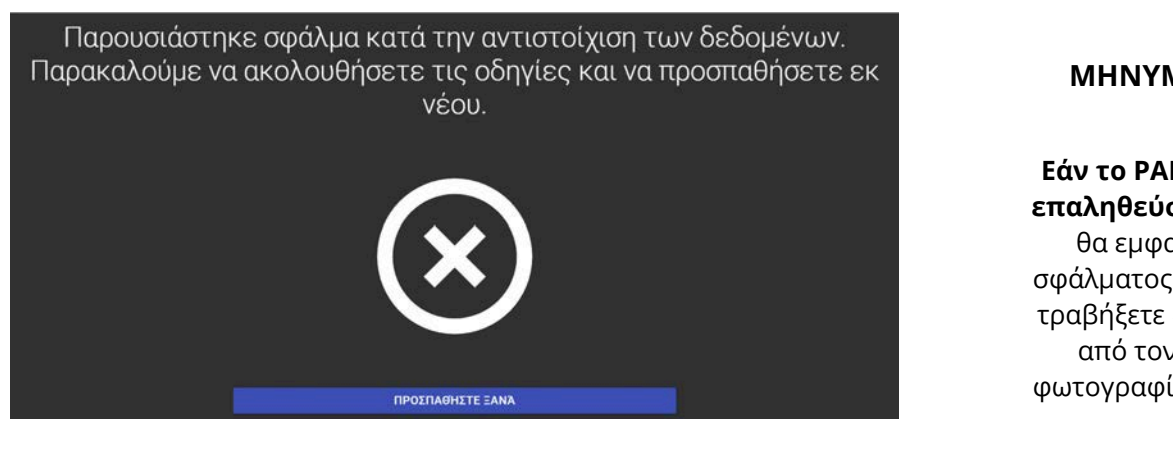

### ΜΗΝΥΜΑ ΣΦΑΛΜΑΤΟΣ

Εάν το PANEEM δεν μπορεί να επαληθεύσει τις φωτογραφίες, θα εμφανιστεί ένα μήνυμα σφάλματος και θα σας ζητηθεί να τραβήξετε ξανά μια φωτογραφία από τον εαυτό σας και μια φωτογραφία της ταυτότητάς σας.

7ο Βήμα

Θα ερωτηθείτε εάν υπάρχουν εξατομικευμένες πληροφορίες στο πίσω μέρος της ταυτότητάς σας.

Εάν η απάντηση είναι **ΟΧΙ**,
 ολοκληρώστε τη διαδικασία
 επαλήθευσης PANEEM.

 Εάν η απάντηση είναι ΝΑΙ, τραβήξτε μια φωτογραφία του εγγράφου σας ακολουθώντας τα ίδια βήματα όπως στη σελ. 5.

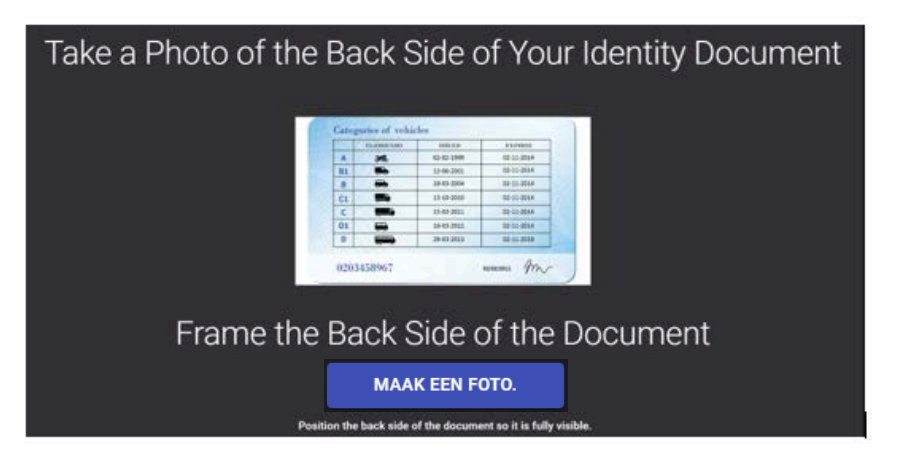

# ολοκλήρωση διαδικάσιας

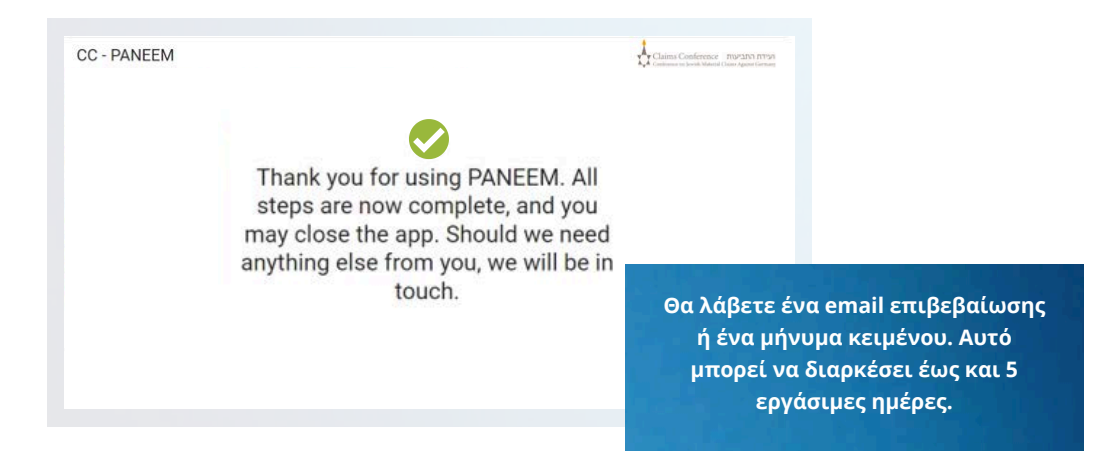

## Η ΕΠΙΒΕΒΑΙΩΣΗ ΘΑ ΔΕΙΞΕΙ ΜΙΑ ΑΠΟ ΤΙΣ ΑΚΟΛΟΥΘΕΣ ΚΑΤΑΣΤΑΣΕΙΣ ΕΠΑΛΗΘΕΥΣΗΣ:

# Εάν τα αποτελέσματα επιβεβαιωθούν:

«Ολοκληρώσατε την ταυτοποίηση μέσω Paneem επιτυχώς. Δεν απαιτούνται περαιτέρω ενέργειες»

# Εάν τα αποτελέσματα βρίσκονται υπό έλεγχο:

«Λάβαμε την ταυτοποίηση μέσω PANEEM-, η οποία βρίσκεται αυτή τη στιγμή σε φάση ελέγχου.»

# Αν τα αποτελέσματα δεν έχουν επιβεβαιωθεί:

- SMS «Το σύστημα PANEEM δεν μπόρεσε να επαληθεύσει την ταυτότητά σας. Παρακαλούμε μεταβείτε εκ νέου στο <u>paneem.claimscon.org</u> για να ολοκληρώσετε την αίτησή σας.»
- E-mail Γεια σας, με αυτό το e-mail σας ζητάμε σήμερα, να προβείτε σε μια εκ νέου ταυτοποίηση, χρησιμοποιώντας το ηλεκτρονικό μας σύστημα επαλήθευσης PANEEM. Ζητούμε συγγνώμη που σας το ζητάμε ξανά, αλλά δεν μπορέσαμε να επαληθεύσουμε την ταυτότητά σας με την πρώτη προσπάθεια. Εάν έχετε οποιεσδήποτε ερωτήσεις, θα χαρούμε να σας βοηθήσουμε. Μπορείτε να στείλετε ένα email σε οποιοδήποτε από τα γραφεία που αναφέρονται παρακάτω.

# Χρειάζεστε βοήθεια:

#### **Europa:**

Tel: +49 69 970 7010 Email: A2-HF-CEEF2@claimscon.org **Ισραήλ και πρώην Σοβιετική Ένωση:** +972-(3)-519-4400 **(Τελ Αβίβ από Ισραήλ)** 03-519-4400 Email: Paneemil@claimscon.org

7

Ηνωμένες Πολιτείες και όλες τις άλλες χώρες: Tel: +1-646-536-9100 Email: info@claimscon.org

3

Αφού οι χρήστες εισαγάγουν τον αριθμό εγγραφής και την ημερομηνία γέννησης, μπορούν να προχωρήσουν στην επαλήθευση ή να ελέγξουν την κατάσταση στο PANEEM

| <b>(</b>                                             |                             |
|------------------------------------------------------|-----------------------------|
| Καλωσορίσατε στην εφαρμογή PANEEM                    | της Διάσκεψης Αξιώσεων.     |
| Επιλέξτε την προτιμώμενη μέθοδο                      | ο ταυτοποίησής σας          |
| 🔿 Αριθμός καταχώρησης 🔿 Ισραηλινή ταυτότητ           | α ΜΟΝΟ ΓΙΑ ΚΑΤΟΙΚΟΥΣ ΙΣΡΑΗΛ |
| <ul> <li>Ημερομηνία γέννησας ΜΑUDD/ΥΥΥΥ *</li> </ul> |                             |
| 01/01/1945                                           |                             |
| e.x 12/31/1940                                       |                             |
| Οδηγίες                                              |                             |
|                                                      |                             |
| ΚΆΝΤΕ ΚΛΙΚ ΓΙΑ ΝΑ ΠΡΟΧΙ                              | орниете                     |
| ΈΛΕΓΧΟΣ ΚΑΤΆΣΤΑΣ                                     | нΣ                          |

Η κατάσταση στο PANEEM εμφανίζεται με τους ακόλουθους τρόπους:

| 🧭 Η ταυτοποίηση μέσω Panem ελέγχεται αυτήν τη στιγμή μη αυτόματα. Θα σας ενημερώσουμε μόλις ολοκληρωθεί ο έλεγχος. | × |
|----------------------------------------------------------------------------------------------------|---|

| 1 | «Πρέπει να πραγματοποιήσετε εγγραφή στο Paneem.»                                                                                                    |
|---|----------------------------------------------------------------------------------------------------|
|   | Ο αιτών δεν εχει ακομη εγγραφει ποτε στο ΡΑΝΕΕΜ.                                                                                                    |
| 2 | «Η επαλήθευση μέσω PANEEM ελέγχεται αυτήν τη στιγμή μη<br>αυτόματα. Θα σας ενημερώσουμε όταν ολοκληρωθεί ο έλεγχος».                                  |
|   | Ο αίτων υπεβάλε το αίτημα του μέσω ΡΑΝΕΕΜ το οποίο εκκρεμεί<br>ακομα.                                                                                 |
| 3 | «Η διαδικασία ταυτοποίησης ολοκληρώθηκε επιτυχώς. Δεν<br>απαιτούνται περαιτέρω ενέργειες.»                                                            |
|   | Ο αιτών χρησιμοποόησε το ΡΑΝΕΕΜ και το αίτημα έχει εγκριθεί.                                                                                          |
| 4 | «Η ταυτοποίηση μέσω Paneem δεν μπορούσε να πραγματοποιηθεί.<br>Παρακαλούμε να επαναλάβετε τη διαδικασία στο Paneem το                                 |
|   | <b>συντομότερο δυνατό.»</b><br>Το Paneem δεν μπόρεσε να επαληθεύσει την ταυτότητα του χρήστη.<br>Παρακαλούμε να δοκιμάστε ξανά το συντομότερο δυνατό. |
| 5 | <b>«Πρέπει να πραγματοποιήσετε την ταυτποίηση μέσω Paneem.»</b><br>Ο αιτών έχει ήδη εγγραφεί και πρέπει τώρα να προβεί στην ταυτοποίηση.              |